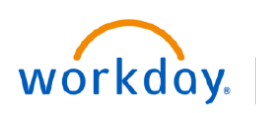

### VUMC BUSINESS EDUCATION

## **VUMC SCM Extract Locations Report**

When creating a requisition in Workday, the Deliver-To and Ship-To locations must be related to each other within the location hierarchy. The **VUMC SCM Extract Location** report will assist users to find which Deliver-To addresses are related to their Ship-To address. This guide will outline how to run and filter this report in Workday.

### **Run the VUMC SCM Extract Locations report**

From your Workday homepage:

- 1. Search for VUMC SCM Extract Locations and select the Report.
- 2. Select Ship To from the Location Usages menu.
- 3. Select OK.

4. Ship-To locations display in the Location column on the report.

5. Related Deliver-To locations will display within each Ship-To location listed. Click + **More** to view any additional address for a location

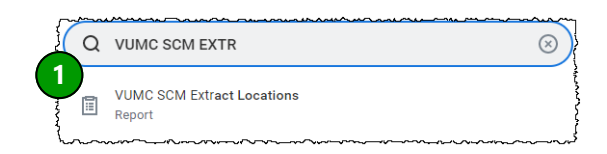

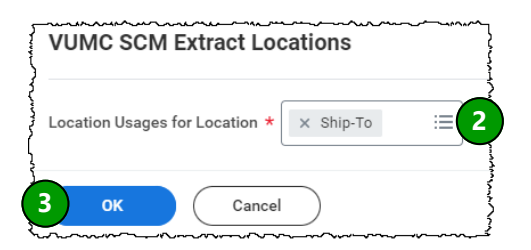

| Reference ID | Location 4                  | Location Usage                             | Location Type | Location Identifier | Location Hierarchies        | Superior<br>Location | Primary Address    | Primary Address - Full                    | Ship-To<br>Location | Deliver-To Location                                                                                                    |
|--------------|-----------------------------|--------------------------------------------|---------------|---------------------|-----------------------------|----------------------|--------------------|-------------------------------------------|---------------------|----------------------------------------------------------------------------------------------------|
| LOC00681     | ◎ 100 W 4TH ST (LOC00681)   | Business Asset<br>Business Site<br>Ship-To | Ship-To       |                     | Ship-To Locations Hierarchy |                      | Ø 02443 Maple Lane | 02443 Maple Lane<br>COOKEVILLE, TN 38501  |                     | VANDERBILT CHILDREN'S<br>CLINIC STE 320 (LOC12388)                                                                                                    |
| LOC00606     | I000 S 12TH ST (LOC00606)   | Business Asset<br>Ship-To                  | Ship-To       |                     | Ship-To Locations Hierarchy |                      | ◎ 14107 Maple Lane | 14107 Maple Lane<br>MURRAY, KY 42071      |                     |                                                                                                    |
| LOC00648     | 003 RESERVE BLVD (LOC00648) | Business Asset<br>Business Site<br>Ship-To | Ship-To       |                     | Ship-To Locations Hierarchy |                      | ♥ 64359 Maple Lane | 64359 Maple Lane<br>SPRING HILL, TN 37174 |                     | CL-WMG SPRING HILL<br>COLDRECTAL SURGERY STE 320<br>(LOC12686) MAURY REGIONAL AFTER HRS<br>CLINIC STE 415 (LOC15715) SPRING HILL PEDS ENT STE 320<br>(LOC10714) VANDERBILT CHILDREN'S AFTER<br>HRS CLINIC SPRING HILL STE 110B<br>(LOC10735) SPRING HILL<br>ADULT CALL STE 320<br>(LOC10736) More (6) |
| LOC00589     |                             | Business Asset<br>Business Site<br>Ship-To | Ship-To       |                     | Ship-To Locations Hierarchy |                      | ◎ 37948 Maple Lane | 37948 Maple Lane<br>WAYNESBORO, TN 38485  |                     | FAMILY HEALTH GROUP 3RD<br>FLOOR (LOC10841)                                                                                                    |
| LOC00671     | 1015 DAVIDSON DR (LOC00671) | Business Asset<br>Ship-To                  | Ship-To       |                     | Ship-To Locations Hierarchy |                      | § 55043 Maple Lane | 55043 Maple Lane<br>NASHVILLE, TN 37209   |                     |                                                                                                    |

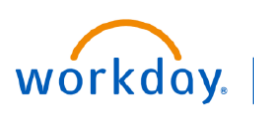

filter on.

to filter by.

# **VUMC SCM Extract Location Report**

Once you run the report, you can filter by location to more easily determine the related Deliver-To locations.

### Filter the VUMC SCM Extract Locations report 1 Reference ID Locatior Location Usage 100 W 4TH ST (LOC00681) LOC00681 Business Asset Business Site Ship-To 1. Click the grey column header of the column you wish to $\uparrow$ Sort Ascending LC Sort Descending 2. Set your Filter Condition and Value in the filter options Filter Condition \* box. Note: You can select locations from the list or enter text is w 2 Value \* $\equiv$ Filter 3 ×≣ Column Preferences × Show/hide, freeze and reorder Frozen Columns Drop Columns here to freeze Reference ID ... Location 3 Location Usage Move to top Location Type Move up Move down Ship-To Location ... Move to bottom **Deliver-To Location** ••• Hide Column Reset Freeze Column

### **Change Display Columns in the Report**

From the generated results:

3. Click Filter to display results.

From the generated results:

1. Select the **view/edit grid** icon at the top of the report.

VUMC

**BUSINESS EDUCATION** 

2. Drag and drop the columns listed into the desired order.

3. Select on the column name to see options to show/hide, reorder, or freeze a column. Freeze a column by checking the box or by dragging that column to the "freeze column" section. This will freeze the column on the left when scrolling.

4. Select Apply. Note: Use Reset to revert back to the default settings of the report.